DRY AGED IRISH HEREFORD PRIME BED STRIPLOIN STEAKS

TRAT

# your syneyo system

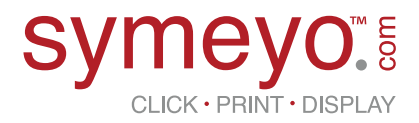

Quick Start Guide

Ø

Symeyo<sup>™</sup> is the Product Display Label Printer that enables you to create your own double-sided customized price sign with the colour and size of your choice.

Symeyo<sup>™</sup> enables you to upsell your counter with a high guality information label that can also aid with compliance.

Each Symeyo<sup>™</sup> Media Printer is engineered and optimized to print Product Display Labels using Symfoils<sup>™</sup>, at the highest possible print quality.

From media handling through to the finished Price Tag our hardware and firmware ensure that great print guality Is achieved

Your Symeyo<sup>™</sup> printer works with the Bartender Ultra-Lite Label Design software and a Windows Printer Driver.

Symeyo<sup>™</sup> is made for you and works through a very easy set up so let's get it started?

#### How to Set Up Your Symeyo System

- Bartender Installation
- 2 Install Your Symeyo<sup>™</sup> Printer Driver
- 3 Load your Ribbon/Foil on your Symeyo Printer

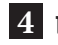

**4** Load your Product Display Labels

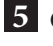

- Connect and turn your Symeyo Printer on
- 6 Create your format

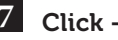

- Click Print Display
- 8 Fold Labels

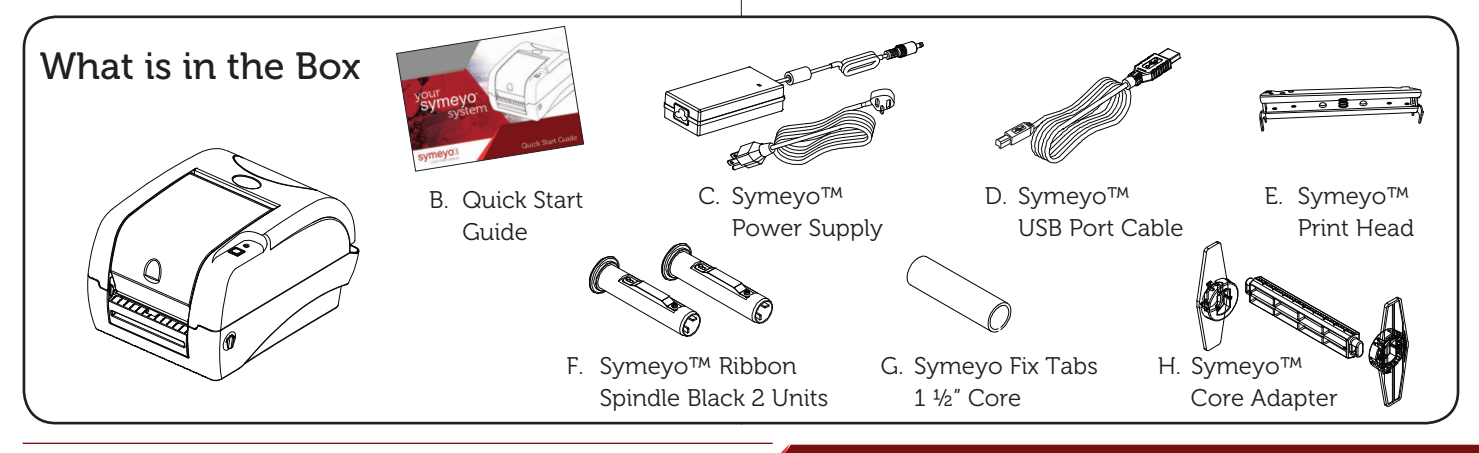

#### Bartender Installation

A. You can find your Bartender Software by clicking on the following button at the top of the Symeyo<sup>™</sup> web page : https://symeyo.com

| WELCOME TO SYMEYO.COM      |                              | CHOOSE CURRENCY : | €Euro 👻 🛛 🖾 Newsletter |  |
|----------------------------|------------------------------|-------------------|------------------------|--|
| Symeyo                     | HOME SHOP ABOUT US CONTACTUS | BARTENDER Q LOGIN | BUY NOW 0              |  |
| WINE CHEESE<br>AND SPIRITS | EXPERTS                      | your              | A                      |  |

 B. Click on the link and download your Bartender Software on your computer (BT2016-R7-3146-UL-TSC & TSC\_2019.1\_M-1) to a folder of your choice.

| Name          |                                                                                             | Date modified                                                                            | Туре                                |             | Size       |
|---------------|---------------------------------------------------------------------------------------------|------------------------------------------------------------------------------------------|-------------------------------------|-------------|------------|
| BT2016_R7_3   | 146_UL_TSC.exe                                                                              | 02/03/2021 16:17                                                                         | Appli                               | cation      | 209,127 KE |
| screenshot.p  | ong                                                                                         | 02/03/2021 19:51                                                                         | PNG F                               | ile         | 233 KE     |
| TSC_2019.1_   | M.exe                                                                                       | 02/03/2021 16:17                                                                         | Appli                               | cation      | 38,277 KE  |
| Ø TSC_2019.1_ | M-1.exe .zip                                                                                | 02/03/2021 16:17                                                                         | ZIP A                               | rchive File | 38,072 KE  |
| Γ             | Name                                                                                        | Date modified                                                                            | Туре                                | Size        | 1          |
|               | BT2016_R7_3146_UL_TSC.exe                                                                   | 02/03/2021 16:17                                                                         | Application                         | 209,127 KB  |            |
|               | screenshot.png                                                                              | 02/03/2021 19:51                                                                         | PNG File                            | 233 KB      |            |
|               | TSC_2019.1_M.exe                                                                            | 02/03/2021 16:17                                                                         | Application                         | 38,277 KB   |            |
|               | SC_2019.1_M-1.exe .zip                                                                      | 02/03/2021 16:17                                                                         | ZIP Archive File                    | 38,072 KB   |            |
|               | BarTender - InstallShield<br>BarTender Sebs<br>guide you throug<br>Extracting: BarTender.me | Wizard<br>is preparing the InstallShield Wizar<br>h the program setup process. Plea<br>a | d, which will<br>se wait.<br>Cancel |             |            |

C. If the error message "Active content can harm." appears as program loads click 'Yes'.

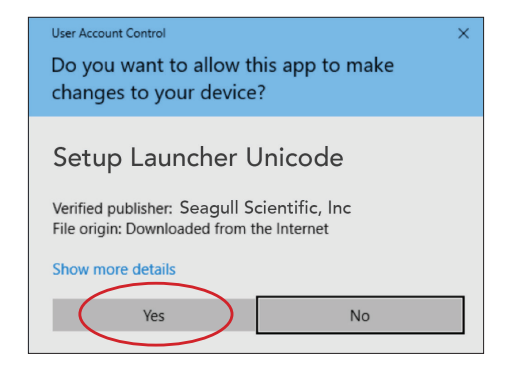

D. Your computer will then require to install the program on your computer; Click Install.

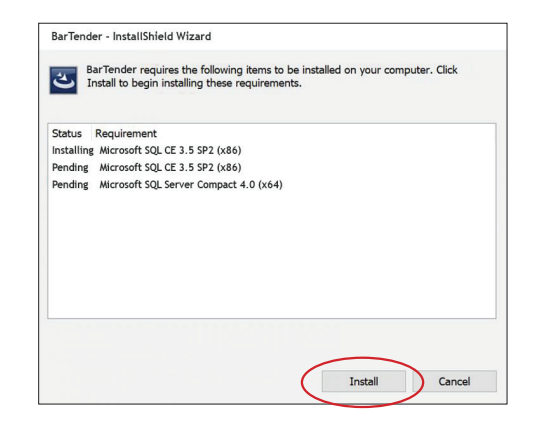

E. The "TSC Special Edition Bartender R2016 R7 will appear; Click Next to proceed.

| BarTender Setup                                                                                     | ×  |
|----------------------------------------------------------------------------------------------------|----|
| BarTender. 2016                                                                                     |    |
| TSC Special Edition BarTender 2016 R7                                                               |    |
| Welcome to the BarTender Setup Wizard. This wizard will install BarTender 2016 R7 on your computer. |    |
| < Back Next > Canc                                                                                  | el |

- F. English should appear as the default language. If not, select the "English" options and then Click 'OK'.
- G. The "License Agreement" will appear. Once you are happy, tick the box next to 'I accept the terms in the license agreement'. Then click 'Next'.

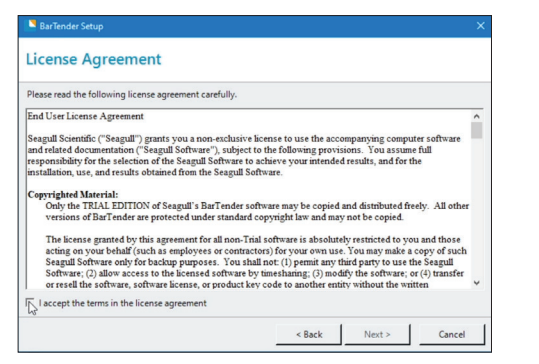

H. You will then see the "Bartender Installation Options" with the two boxes 'Bartender' and 'Sample Documents' already ticked. Click Next.

| reatures                                                                                                    |                                                             |        |
|----------------------------------------------------------------------------------------------------|-------------------------------------------------------------|--------|
| 📘 🔽 в                                                                                                    | BarTender Designer                                          |        |
| □  □ □ | All Translations                                            |        |
| 🖪 🖬 s                                                                                                    | ample Documents                                             |        |
|                                                                                                    |                                                             |        |
|                                                                                                    |                                                             |        |
|                                                                                                    |                                                             |        |
|                                                                                                    |                                                             |        |
| Installation F                                                                                                    | older                                                       |        |
| Installation F                                                                                                    | older<br>Cr.Program Files (v86)/Seagull/BarTender UltraLite | Browse |

I. The next box will be "Ready to Install" you will then click "Install".

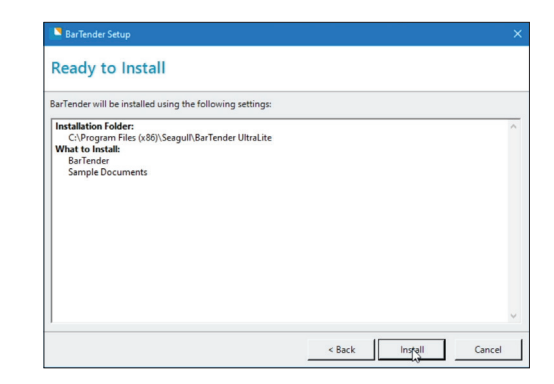

J. After the install, please ensure that all three options are ticked on the "Installation completed" box and click on Finish.

| 👘 BarTend | er Setup —                                                                 |         |        |
|-----------|----------------------------------------------------------------------------|---------|--------|
| Installi  | ng BarTender                                                               |         |        |
|           | Your install time will vary, depending on the speed of your in connection. | nternet |        |
|           | Status:                                                                    |         |        |
|           | Creating shortcuts                                                         |         |        |
|           |                                                                            |         |        |
|           | Shortcut: BARTEN~ I Bar lender "Getting Started" Manual                    |         |        |
|           |                                                                            |         |        |
|           |                                                                            |         |        |
|           |                                                                            |         |        |
|           |                                                                            |         |        |
|           |                                                                            |         |        |
|           |                                                                            |         |        |
|           | < Back Next >                                                              | (       | Cancel |
|           |                                                                            |         |        |

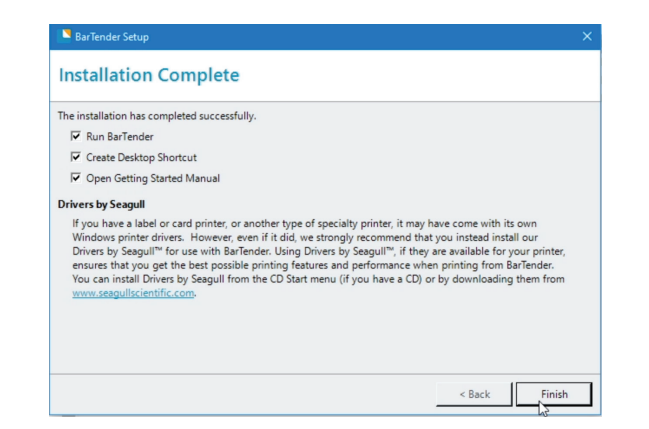

K. After "Finishing" you will choose your Bartender Edition; Please make sure to select "Run the Ultralite edition only"; This is the edition that all label templates are designed for and selecting any other one may not work as well in future.

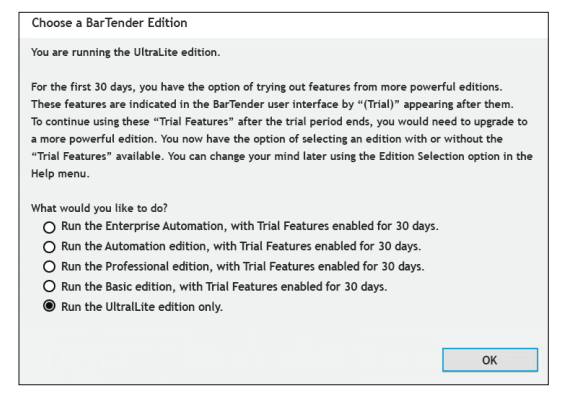

L. Click OK and you are all set up with your Bartender Software for Symeyo™.

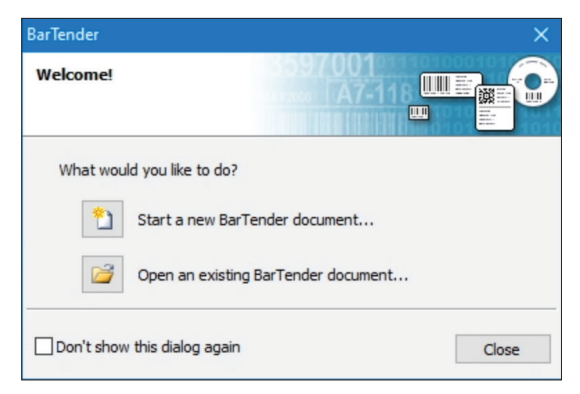

#### your symeyo<sup>™</sup> system

#### 2 Install Your Symeyo™ Printer Driver

- A. If the printer supports the Plug and Play functionality and if you have connected it by using a USB or parallel cable, then the Windows Add a device wizard automatically detects the printer and displays a dialog that enables you to install a driver. Click Cancel and do not install the driver by using this wizard.
- B. In Windows Explorer, search for the installation directory where the driver files are located, and then double-click on the Driver Wizard utility.
- C. Click to select Install printer drivers, and then click Next.

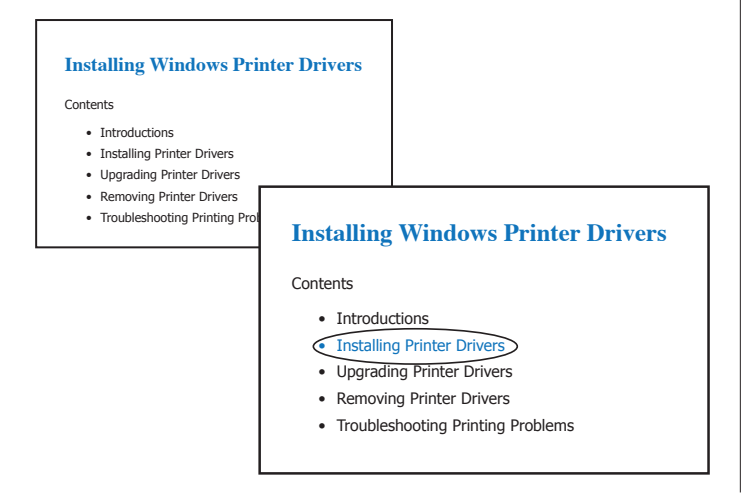

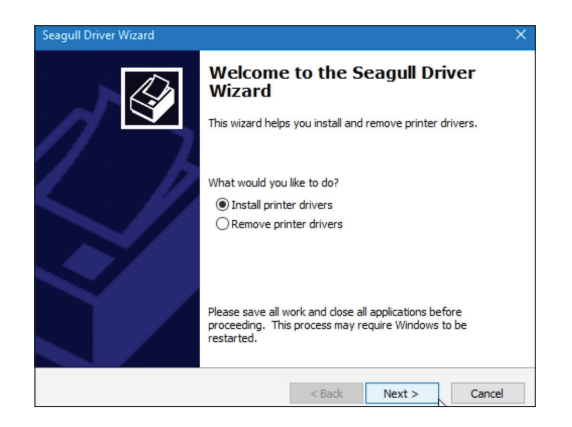

D. Click to select the connection type and then click Next.

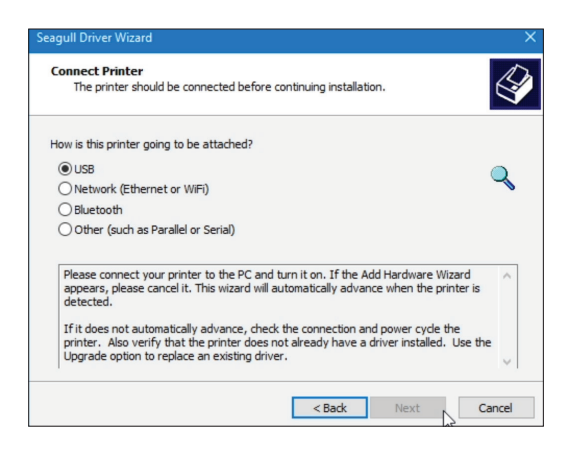

#### your symeyo<sup>™</sup> system

E. Configure the printer settings according to the steps in the | F. You now have your Driver Installed. wizard, and then click Finish.

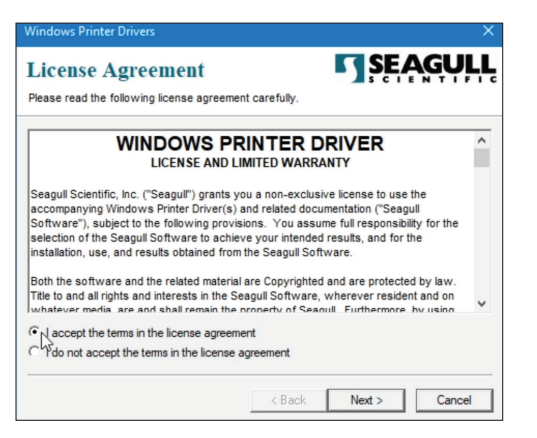

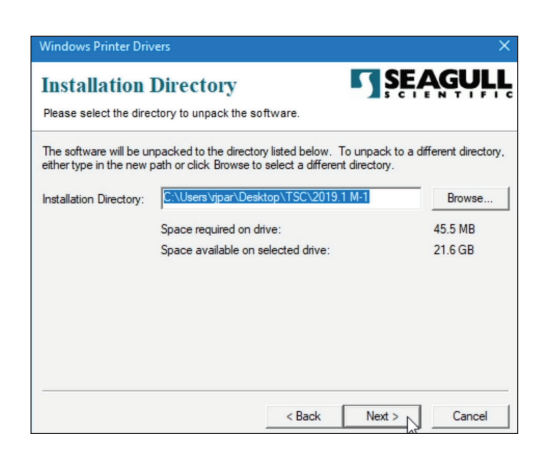

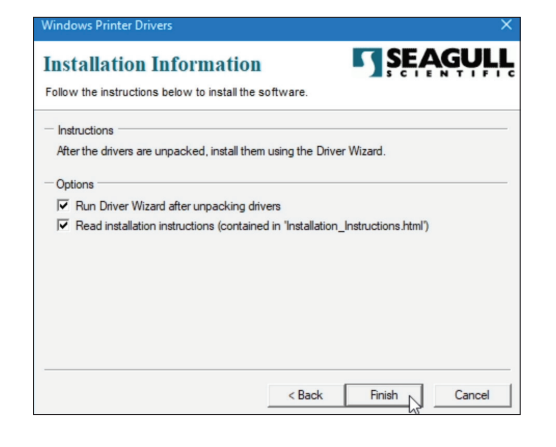

## 3 Load your Ribbon/Foil on your Symeyo™ Printer

A. Open your window access top part of your printer by slowly pressing the transparent window down and letting it come up.

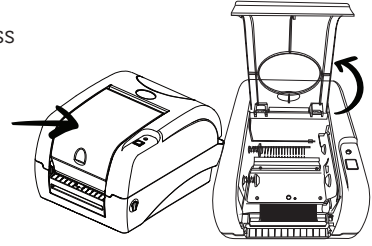

### 3 Load your ribbon/foil on your Symeyo™ Printer

B. Insert the Ribbon on the Ribbon Supply Spindle

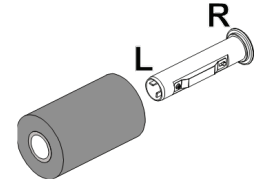

D. Place a paper core onto the ribbon rewind spindle

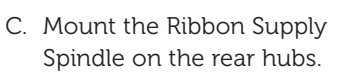

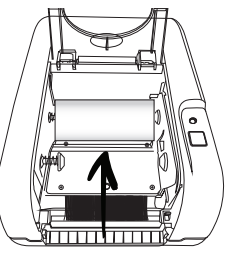

- L Q.
- E. Mount the Ribbon rewind paper core on the front of the hubs.

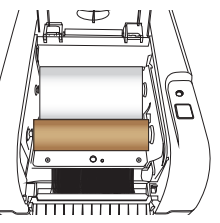

F. Open your Symeyo top cover by releasing the green top cover; Open levers located on each side of your printer.

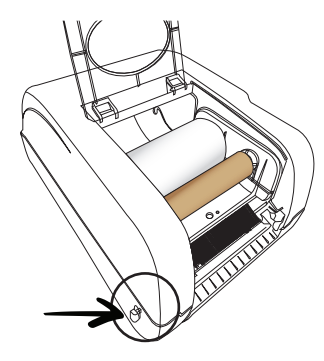

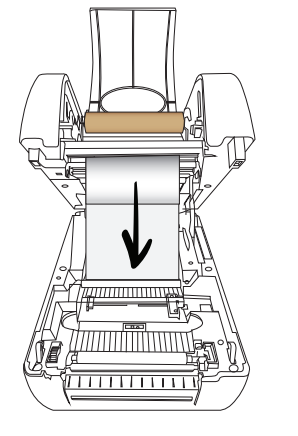

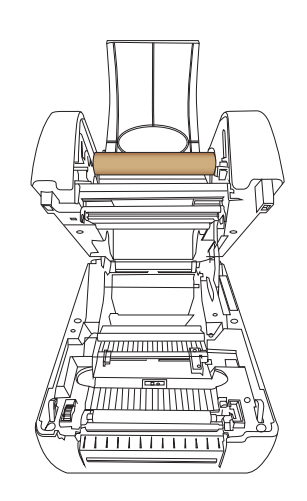

G. Pull the ribbon under the print head and then stick it onto the ribbon rewind paper core and then rotate the ribbon rewind paper core until the white section of the ribbons covers completely the print head.

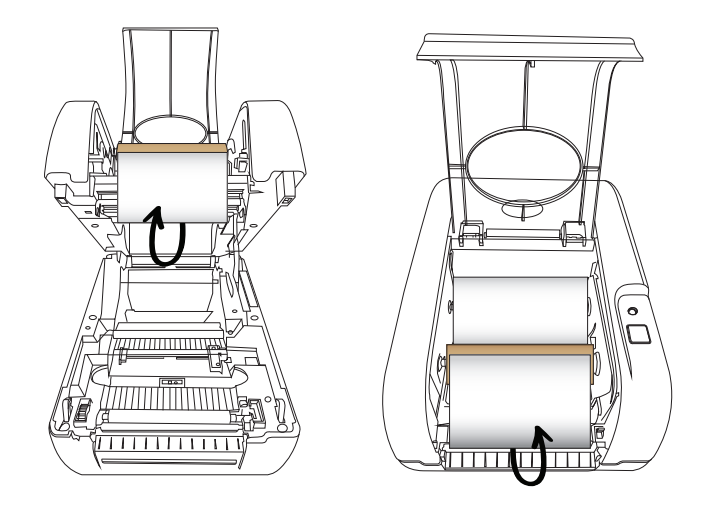

H. Close the ribbon access window and printer cover.

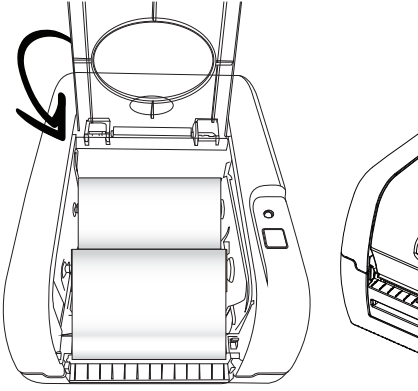

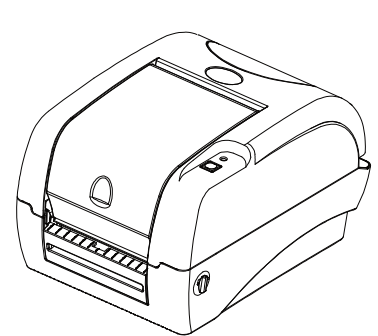

## 4 Load your PDL - Product Display Label Card

A. Insert your PDL Roll into your Label Spindle adjusting to fit and then close with your core adapter.

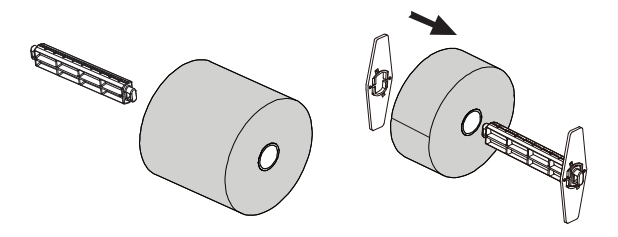

B. Make sure your printer's top cover Is still open; If it is not you can open again by releasing the green top cover "open levers" located on each side of the printer and then lift the top cover; The support cover at the rear of the printer will hold the printer top cover open.

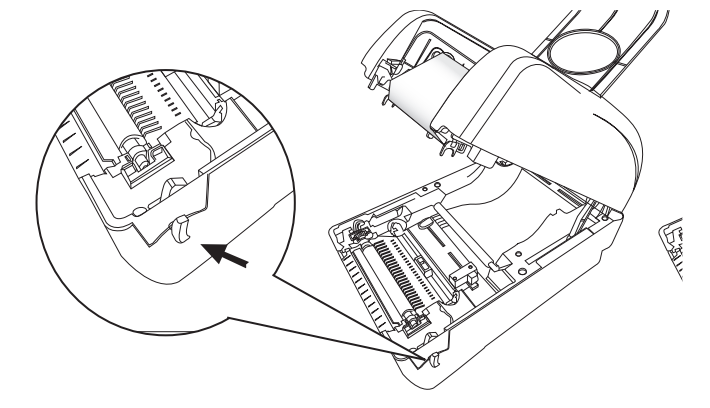

C. Once you have your PDL card roll adjusted and closed between the label spindle and core adapter; Place a roll of paper onto the centre of the paper roll mount with the print side facing up.

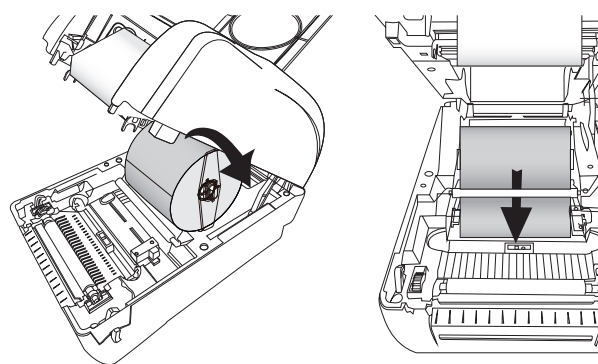

D. Feed the paper to print side face up through the Teflon bar and the paper guide and then pass over the roller adjusting the roll to be at the centre of the paper guides slightly touching the edges of the label backing.

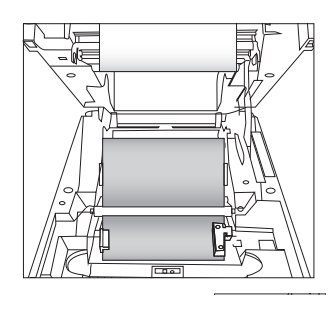

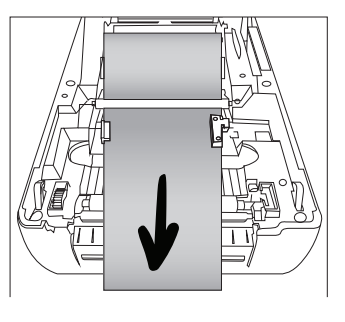

E. Close you Symeyo<sup>™</sup> top cover lifting the cover to the ultimate open angle; Slowly and gently push the cover down to close using both hands. Do not free fall the top cover as this could damage your Symeyo<sup>™</sup> Printer.

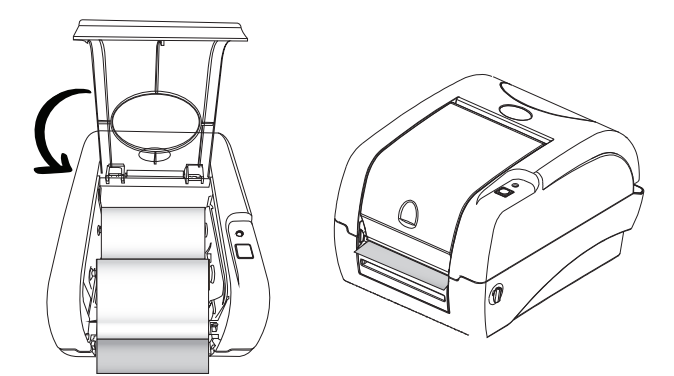

## 5 Connect and turn your Symeyo™ Printer On

- A. Connect the 2 parts of Symeyo Power Supply together.
- B. Connect one plug to the socket and the other end to the printer.

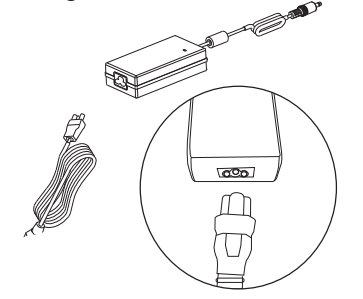

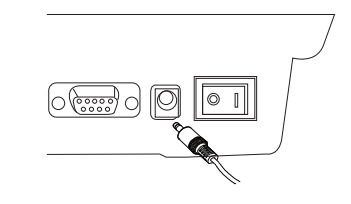

C. Connect the Symeyo™ USB cable to the PC and printer.

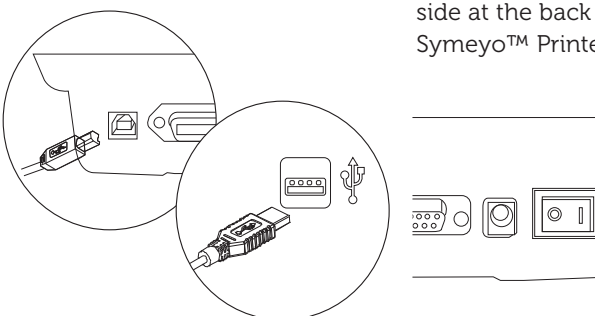

 D. Turn Symeyo<sup>™</sup> Printer on pressing the Power Switch on the right-hand side at the back of your Symeyo<sup>™</sup> Printer on.

your symeyo™ system

# 6 Create your Format

- A. Open your downloaded Bartender Ultralite Software saved on your desktop.
- B. Select the option "Start a New Bartender Document" click on "File" and then "New".

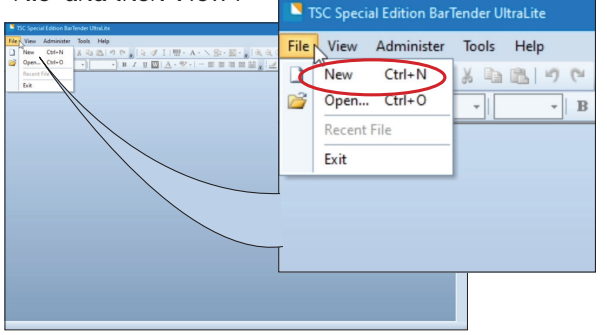

C. Select "Start a New Template" -> Blank Template and click "Next"

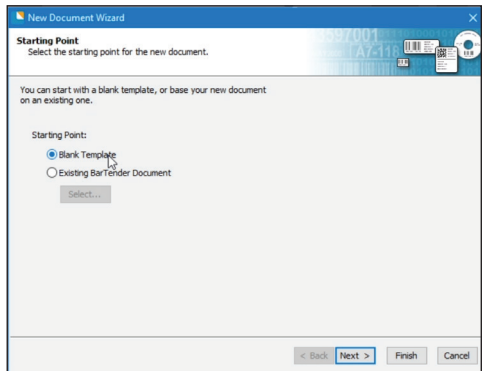

D. Select "Single Item per Page" and click "Next"

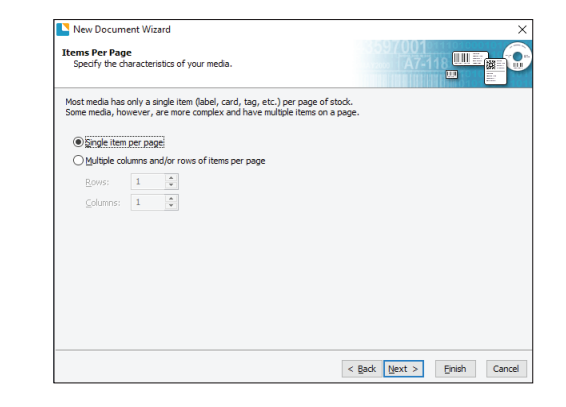

E. Select the option "Yes, it does have some unused material on the side "and click "Next"

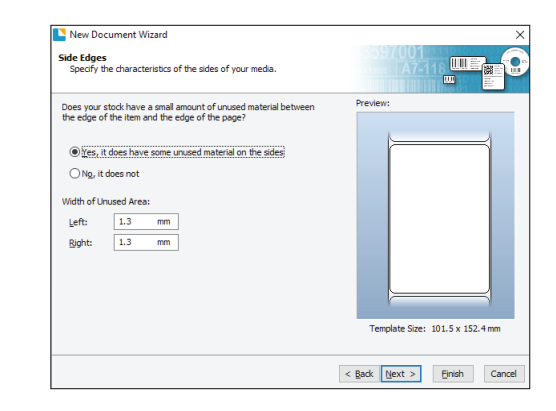

#### F. Select your Format and click "Next"

| New Document Wizard<br>Printed Item Shape<br>Specify the shape of your items. |                             |
|-------------------------------------------------------------------------------|-----------------------------|
| OBectangle @Rgunded Rectangle Oglose Oglose Ogrde                             | Preview:                    |
|                                                                               | < Back Next > Einish Cancel |

G. Insert your PDL size and in which direction you would like to print it. The size is the same as indicated on your Product Display Label Roll multiplying the length of the label by 2.

Example: If your selected and purchased PDL card is 100mmX150mm.

You will then have 100mm (Width) and 300mm (Length). Because Symeyo is a foldable label you will set up the format as 100mm (Width) and 300mm (Length). In this way you will be able to insert the information desired on the back and front of the card on your template and will fold the label after printing to become a 100mmX150mm PDL Card.

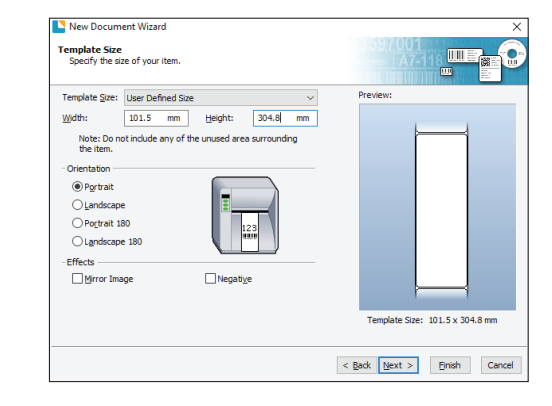

H. You are now finished with your settings; Review the information on your "New Document Wizard" box and press "Finish" to create your bartender background file.

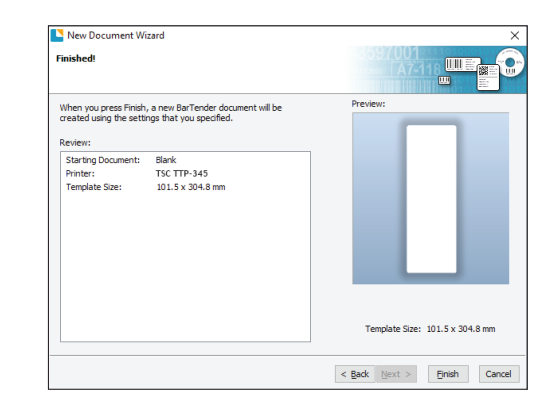

I. A drawing of your design will appear on your Bartender Ultralite Screen As mentioned before your file will appear with a double sized width. You will now create a line in the centre of the file to be able to create a design for the front (Top Part of the file) and back (Bottom part of the file). To be able to create this line you will select the tool "Line" on the top options of your program and adjust in the exact centre of your file using the "rulers" around the "label".

| for the second second se |                                         |                                                                                                    |
|----------------------------------------------------------------------------------------------------|-----------------------------------------|----------------------------------------------------------------------------------------------------|
| pe pe per per programme per prese po                                                                                                    | 51 (F) (F) (F) (F)                      |                                                                                                    |
| □ 🐚 🖂 🖓 🐨 🐨 🖬 🖌 🦾 🚺 🖌 🖬 · A · 🗸 💯 · 🖉 · 🥇 🗹 🖒                                                                                                    |                                         |                                                                                                    |
| 11C See See 🔹 🕴 👔 🕐 🚹 🖉 🛄 🔛 🔥 💆 🖓 🚽 💆 🖉 🖉 👘 💆 💆 🖉 🖉 👘 💆 🖉 🖉                                                                                                    | · H- · H- ·                             |                                                                                                    |
| Distances PX Decementation X                                                                                                    |                                         |                                                                                                    |
| Ersbertfort Data                                                                                                    | 8 10 20 30 40 80 80 70 80 90 100        | 110 120 130 140 140 140 170 140 140 200 210 220 210 240 240 240 240 240 240 240 300 510 520 540 54 |
| a Alamet Data Searces                                                                                                    |                                         |                                                                                                    |
| - these -                                                                                                    |                                         |                                                                                                    |
| A B Oph Values                                                                                                    | 1000 0000000000000000000000000000000000 |                                                                                                    |
| a A Test2                                                                                                    | Monday's Specials                       |                                                                                                    |
| a A Test 3                                                                                                    |                                         |                                                                                                    |
| a A fast 5                                                                                                    | Chocolate Pancake                       |                                                                                                    |
| a A Testi<br>of Tester Colo Descriptions                                                                                                    |                                         |                                                                                                    |
|                                                                                                    | Vanilla Cake                            |                                                                                                    |
| 8                                                                                                    | Lenon Tart                              |                                                                                                    |
|                                                                                                    | iced Latte                              |                                                                                                    |
|                                                                                                    |                                         |                                                                                                    |
| 2                                                                                                    |                                         |                                                                                                    |
|                                                                                                    |                                         |                                                                                                    |
| 2                                                                                                    |                                         |                                                                                                    |
| 1                                                                                                    |                                         |                                                                                                    |
| 8                                                                                                    |                                         |                                                                                                    |
| 1                                                                                                    |                                         |                                                                                                    |
| 8                                                                                                    |                                         |                                                                                                    |
| 9                                                                                                    |                                         |                                                                                                    |
| 8                                                                                                    |                                         |                                                                                                    |
|                                                                                                    |                                         |                                                                                                    |
| 8                                                                                                    |                                         |                                                                                                    |
| 1                                                                                                    |                                         |                                                                                                    |
| The second second second second second second second second second second second second second second second se                                                                                                    |                                         |                                                                                                    |
|                                                                                                    |                                         |                                                                                                    |
| (F)                                                                                                    |                                         |                                                                                                    |
|                                                                                                    |                                         |                                                                                                    |
|                                                                                                    | laneyal #                               |                                                                                                    |
|                                                                                                    |                                         |                                                                                                    |
|                                                                                                    |                                         |                                                                                                    |

After that you are free to create your own information and content using all the tools available on your Bartender Ultralite Program. Whenever you are finished and happy with your design you can then save the format, so you are able to use it now and/ or print it later. Your File can be saved by selecting the option "File" and after "Save As" on the left top side of your Bartender Program.

## 7 Click - Print & Display

Now that you have your design created and your system set up you can print your Symeyo<sup>TM</sup> Labels.

Make sure to select your TSC-TTP345 as your printer and select the Bartender Ultralite Format created.

Click on the "Print" option and indicate how many labels you would like to print.

|               | 0.0   |             | nou | 1 chroninance | <br>inci s cocine   |          |
|---------------|-------|-------------|-----|---------------|---------------------|----------|
| Printe        | er —  | TSC TTP-24  | 6   |               | <br>                | ٦.       |
| Name          |       | 150 119-54  | 2   |               |                     | `        |
| Statu         | s:    | Ready       |     |               | Document Properties |          |
| Mode          | 1:    | TSC TTP-345 |     |               | Drinker Descention  |          |
| Port:         |       | FILE:       |     |               | Printer Properties  | •        |
| Locat         | ion:  |             |     |               | Print on Both Sides |          |
| Comin         | ient: |             |     |               | Print to File       |          |
| Quar          | itity | Options     |     |               |                     |          |
| <u>C</u> opie | s:    |             | Γ   | 1             | <br>•               | <b>P</b> |
|               |       |             |     |               |                     | _        |
|               |       |             |     |               |                     |          |
|               |       |             |     |               |                     |          |
|               |       |             |     |               |                     |          |
|               |       |             |     |               |                     |          |
|               |       |             |     |               |                     |          |
|               |       |             |     |               |                     |          |
|               |       |             |     |               |                     |          |

After printing you will need to fold the label in the middle; In order to do that you will first fold the label with the backing paper on it to create a folding "memory" on your PDL.

Monday's Special Strawberry Pancake Chocolate & Vanilla Cake Lemon Tart Fresh Apple Pie To fold you will gently and slowly start to fold the label from the middle/centre part to the top making sure that they are nice and smooth.

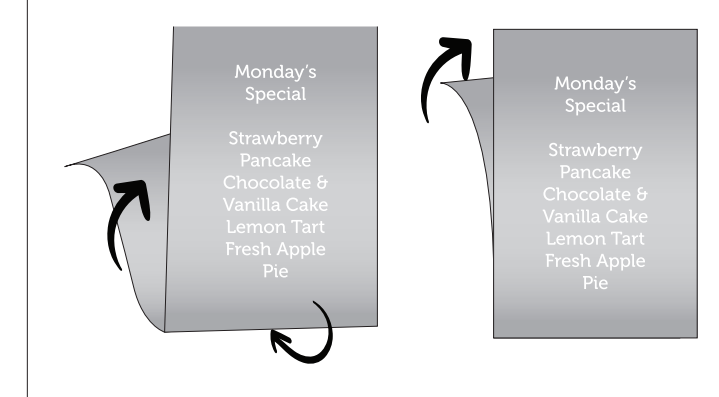

After that you will have your Symeyo<sup>M</sup> label ready to be displayed.

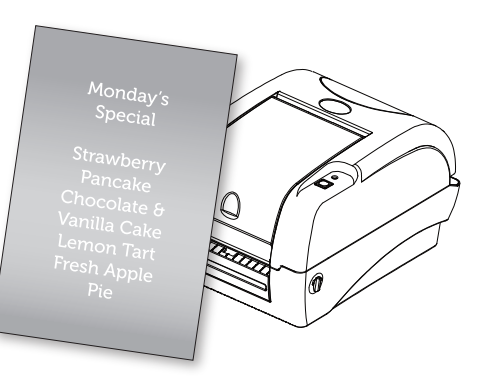

Special

Strawberry Pancake Chocolate & /anilla Cake Lemon Tart Fresh Apple Pie After that you will open your PDL again and remove the backing paper.

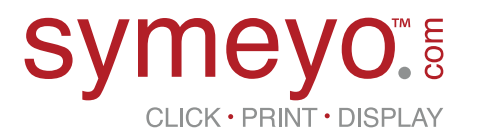